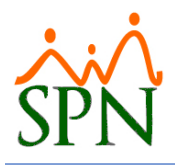

# Protocolo cuadre Regalía Pascual

### 1. Acumulado del Año

En SPN se tienen varias opciones para obtener el acumulado anual para la regalía:

#### 1.1. Reporte Especial Acumulado Ingresos

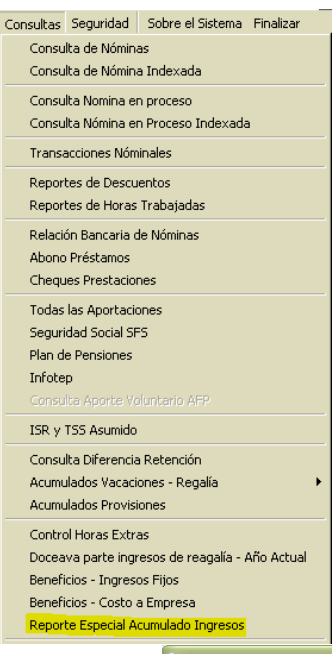

En esta opción se puede exportar a Excel los ingresos seleccionados en un año o rango de fecha por lo que se puede obtener sumatoria por cualquiera de los criterios presentados en la pantalla que se muestra debajo.

A ese archivo de excel sólo debe agregarle un columna para proyectar el salario del mes de diciembre y tendrá el mismo acumulado que haría el cálculo de la regalía.

| 🎕 Archivo Especial Acumulados de Ingresos               |                                                                              |              |
|---------------------------------------------------------|------------------------------------------------------------------------------|--------------|
| 🔣 🔀 Exportar 🛛 🌆 Salir                                  |                                                                              |              |
| Año Nóminas 2007 🗧 No mostrar registros totales en cero | Filtros de empleados                                                         |              |
| Tipo Nómina                                             | Facilidad (Todas)                                                            | •            |
| Usar Rango de Fecha Nóminas                             | Clase Empleado (Todos)                                                       | •            |
| Fecha Desde 01/01/2020 v Hasta 31/12/2020 v             | Clasificación (Todos)                                                        | -            |
|                                                         | Posición (Todos)                                                             | •            |
| □ HOBAS FERIADAS NORMALES □                             | Departamento (Todos)                                                         | •            |
| VINCENTIVOS                                             | Grupo Trabajo (Todos)                                                        | •            |
| PREAVISO                                                | Turno (Todos)                                                                |              |
| ■ PRIMA VACACIONAL ■ RECARGO NOCTURNO 15%               | Estatus C Todos @ Activos                                                    | C Inactivos  |
| REEMBOLSO     BEGALIA                                   | Empleado 0 (Todos)                                                           | •            |
| RETROACTIVOS                                            | Tipo Nómina (Todos)                                                          | •            |
| TRANSPORTE                                              | Usar Rango Fecha de Ingreso                                                  |              |
|                                                         | Fecha Desde 01/01/2019 🔹 Hasta                                               | 31/12/2019 🔻 |
| V Iodos Vinvertir Vinguno                               | Usar Rango Fecha de Salida                                                   |              |
| Vacaciones TSS V Benalía V Grupo Salario                | Fecha Desde 01/01/2019 🔻 Hasta                                               | 31/12/2019 💌 |
|                                                         |                                                                              |              |
| <ul> <li>Exportación ingresos seleccionados</li> </ul>  | <ul> <li>Exportación ingresos seleccionados con datos de empleado</li> </ul> | los          |

Esto genera un archivo de Excel con los datos requeridos:

| A      | В                           | С       | D            | E           | F          | G                    | Н              | I            | J          | К          | L            |
|--------|-----------------------------|---------|--------------|-------------|------------|----------------------|----------------|--------------|------------|------------|--------------|
| Numero | Nombre Empleado             | ESTATUS | Salario Base | SALARIO     | VACACIONES | RECARGO NOCTURNO 15% | HORAS NORMALES | RETROACTIVOS | INCENTIVOS | BONOS      | Totales      |
| 4450   |                             | A       | 88,957.44    | 287,400.96  | 0.00       | 0.00                 | 579,918.86     | 0.00         | 0.00       | 226,841.47 | 1,094,161.29 |
| 1154   | ULIDIAN RESIDE A CRUZIMATEO | A       | 52,847.72    | 158,543.19  | 11,088.49  | 0.00                 | 335,933.91     | 0.00         | 10,593.45  | 53,400.00  | 569,559.04   |
| 11 0   |                             | A       | 35,816.18    | 115,713.78  | 0.00       | 0.00                 | 227,824.18     | 0.00         | 0.00       | 66,311.12  | 409,849.08   |
| 126 0  | IS LED RTESINGRO            | A       | 282,708.63   | 900,318.21  | 59,317.80  | 0.00                 | 1,843,201.55   | 0.00         | 0.00       | 965,409.51 | 3,768,247.07 |
| 1.31 2 | LOONDE INF A JULA VILA      | A       | 60,435.40    | 195,252.82  | 25,357.51  | 0.00                 | 336,694.60     | 0.00         | 0.00       | 170,270.10 | 727,575.03   |
| 111.1  |                             | A       | 134,574.35   | 434, 778.68 | 16,939.43  | 0.00                 | 830,288.74     | 0.00         | 0.00       | 283,205.95 | 1,565,212.80 |

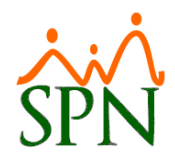

#### 1.2. Reporte Transacciones Nominales

|                                                                                                    | Consultas Seguridad                    | Sobre el Sistema                    | Finalizar               |                     |                                |
|----------------------------------------------------------------------------------------------------|----------------------------------------|-------------------------------------|-------------------------|---------------------|--------------------------------|
|                                                                                                    | Consulta de Nómin                      | as                                  |                         |                     |                                |
|                                                                                                    | Consulta de Nómina                     | a Indexada                          |                         |                     |                                |
|                                                                                                    | Consulta Nomina er                     | n proceso                           |                         |                     |                                |
|                                                                                                    | Consulta Nómina er                     | n Proceso Indexada                  | e                       |                     |                                |
|                                                                                                    | Transacciones Nóm                      | ninales                             |                         |                     |                                |
|                                                                                                    | Reportes de Descu                      | ientos                              |                         |                     |                                |
|                                                                                                    | Reportes de Horas                      | Trabajadas                          |                         |                     |                                |
|                                                                                                    |                                        |                                     |                         |                     |                                |
| ᢖ Imprimir 🛛 🖉 Exportar 🛛 🔖 Limpiar Panta                                                              | alla 🛛 💩 Histórico de Empleado 🗍 🌔     | 🛐 Einalizar                         |                         |                     |                                |
| Tipos de Reportes<br>© Operativos  © Gerenciales                                                       |                                        | <b>_</b>                            |                         |                     |                                |
| Tipo Nómina                                                                                            |                                        |                                     |                         |                     |                                |
| Tipo Transacción ( Ingresos C De                                                                       | escuentos                              | _ I odas Com                        | ipanias                 |                     |                                |
| Ingresos 0                                                                                             |                                        | •                                   | Tipos de Ingre          | esos en esta nómina | L                              |
| Fecha Desde 01/01/2020 🔻                                                                               |                                        | Fecha Hasta <mark>31/12/2020</mark> |                         |                     |                                |
| Nómina Desde 0                                                                                         | N                                      | lómina Hasta 0                      | HORAS N                 | ORMALES<br>'OS      |                                |
| Empleados activos para seleccionar. E                                                                  | El universo de los datos pertenecerá a | a los empleados activos.            |                         | IGRESOS             |                                |
| Empleado 0                                                                                             |                                        | <ul> <li>Activ</li> </ul>           | o PREAVISU              | J<br>KCACIONAL      |                                |
| Grupo de Trabajo                                                                                       |                                        |                                     | RECARGO                 | ) NOCTURNO 15%      |                                |
| Departamento                                                                                           |                                        | •                                   | REGALIA                 |                     |                                |
| Facilidad                                                                                              |                                        | •                                   | SALARIO                 | CHVUS               |                                |
| , ,                                                                                                    |                                        |                                     |                         |                     | Ninguno                        |
| Agrupado por:                                                                                          | artamento 📀 Empleado                   | umarizado por Sumarizado            |                         |                     |                                |
| Agrupado por:<br>Facilidad C Grupo C Dep<br>C Benotes normales                                         | artamento (• Empleado S.               | Concepto                            | Prestacion              | es SISR Infotep     | Bonificación                   |
| Agrupado por:<br>Facilidad C Grupo C Dep<br>C Reportes normales<br>C Formato para Análisis de Ingresos | vartamento (• Empleado S               | Concepto                            | Prestacion              | es TISR TInfotep    | Bonificación     Grupo Salaric |
| Agrupado por:<br>Facilidad C Grupo C Dep<br>Reportes normales<br>Formato para Análisis de Ingresos     | vartamento <mark>• Empleado</mark> S   | Concepto                            | Prestacion<br>✓ Regalía | ISR Infotep         | Grupo Salario                  |

Desde 01/01/2020 Hasta 31/12/2020 Transacciones de algunos Ingresos Fecha : 08/12/2020 Hora : 06:07 a.m. Página : 1 / 11

| Empleados |                         | C. Horas | Valor        |
|-----------|-------------------------|----------|--------------|
| 11.10     | MARE MELA VICTORE THOUT | 562.20   | 120,360.69   |
| C1 11     | RUL N LAFA .            | 553.05   | 222,560.67   |
| 1 15      | ANY EEL DO SN           | 509.30   | 123,715.53   |
| 11:0      | CHE NULLY PODE!         |          | 1,063,921.29 |

Esta opción trae todos los valores pagados por conceptos que aplican para regalía o son del grupo salario, al igual que la opción anterior.

A estos valores solamente hay que sumarle la proyección del mes de diciembre para obtener el mismo valor del acumulado que calcula la pantalla de regalía.

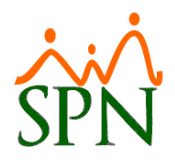

1.3. Reporte Acumulados desde la pantalla de Regalía

| 😼 Regalía Pasc         | ual              |                                   |                                    |             |
|------------------------|------------------|-----------------------------------|------------------------------------|-------------|
| Menú de Opcione        | <mark>s</mark>   |                                   |                                    |             |
| 🗍 🐓 Guardar/Pos        | tear Ctrl+G      | ar PreNómina 🛛 💧 Reporte Personal | lizado 🛛 🗮 🛛 olante Pago 🛛 🙈 Volar | ntes E-mail |
| 📕 🛃 Generar Nóm        | ina              |                                   |                                    |             |
| 🐴 Generar Pref         | lómina           | Estatus empleados 💿 Activos       | s 🔿 Inactivo 🔿 Todos               | Procesar    |
| Carlados 🗠             | en el Año        | NISTRATIVA                        |                                    | Cpciones    |
| 刮 Imprimir             | Ctrl+I           | En proceso                        | Fecha Acreditar 31/12/2020 🔻       |             |
| Reporte Pers           | onalizado        | Tipo Nomina                       | Estatus<br>Fecha Acreditar         |             |
| 📓 Archivo Band         | 0                |                                   |                                    |             |
| 🔮 Relacion Ban         | caria            |                                   |                                    |             |
| 🗧 <u>V</u> olante Pago |                  |                                   |                                    | Buscar      |
| 🛛 😂 Volantes E-m       | ail              |                                   |                                    |             |
| Reporte de I           | SR No Descontado |                                   | <b></b>                            |             |

| Acumulado de Ingresos Cotizables para Regalía - por Mes<br>Año ; 2020 |                  |              |               |             |            |            |            |            |            |            | Fecha<br>Hora : | : 04<br>06:: | 8/12/2020<br>18:57a.m. |              |
|-----------------------------------------------------------------------|------------------|--------------|---------------|-------------|------------|------------|------------|------------|------------|------------|-----------------|--------------|------------------------|--------------|
| Código Nombres                                                        | Cédula           | Enero        | Febrero       | Marzo       | Abril      | Mayo       | Junio      | Julio      | Agosto     | Septiembre | Octubre         | Noviembre    | Diciembre              | Regalía Neta |
| ADMINISTRACION                                                        |                  |              |               |             |            |            |            |            |            |            |                 |              |                        |              |
| 11TE FL METTO X LM RTD                                                | CUERDE 021 TITTE | 5 25,546.28  | 31,786.76     | 105,833.77  | 31,558.30  | 37,676.91  | 27,621.01  | 30,760.83  | 33,061.08  | 33,061.08  | 41,526.35       | 33,061.08    | 35,816.18              | 38,942.47    |
| 1 09 IS EL RIE ME CEDI                                                | 02               | 6 210,407.50 | 248,535.05 1, | ,275,795.88 | 249,099.90 | 322,450.93 | 243,865.84 | 258,455.98 | 260,961.80 | 260,961.80 | 385,520.05      | 247,913.71   | 282,708.63             | 353,889.75   |
| 1 0211 121 121 121 121                                                | 1. 02            | 8 28,940.62  | 48,510.00     | 247,114.37  | 39,304.14  | 65,983.40  | 49,184.05  | 53,285.63  | 55,786.52  | 55,786.52  | 69,733.15       | 55,786.52    | 60,435.40              | 69,154.19    |
| 1 0311 YO GS V                                                        | 00               | 5 76,630.74  | 118,307.12    | 430,955.41  | 118,576.00 | 151,530.24 | 114,122.33 | 120,312.29 | 124,222.48 | 124,222.48 | 155,278.10      | 124,222.48   | 134,574.35             | 149,412.83   |
| 1 OB A INT ANT DO THE                                                 | 1 VAL 00 -       | 1 257,333.44 | 345,730.44 1, | ,904,166.92 | 346,516.14 | 450,017.22 | 341,957.80 | 358,458.59 | 363,016.92 | 363,016.92 | 453,771.15      | 363,016.92   | 393,268.34             | 495,022.57   |
| 1 0 G MET ANI NUDODE                                                  | :C 01            | 4 60,480.00  | 76,032.00     | 324,076.03  | 78,382.08  | 98,892.05  | 74,164.37  | 79,613.79  | 82,114.56  | 82,114.56  | 102,743.20      | 82,114.56    | 88,957.44              | 102,473.72   |

Esta opción trae todos los valores pagados por conceptos que aplican para regalía y proyecta el salario base en los meses que faltan.

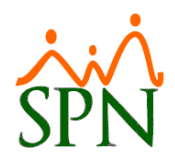

1.4. Tomar los acumulados reales desde la pantalla de Regalía

Para esto debemos procesar la regalía y copiar y pegar en Excel el resultado del cálculo o exportando a Excel por la opción que se tiene en el menú de la misma pantalla.

| 💙 R | egalía Pascual                      |        |          |     |
|-----|-------------------------------------|--------|----------|-----|
| Mer | nú de Opciones                      |        |          |     |
| 19  | Guardar/Postear                     | Ctrl+G | ar PreNó | min |
| ٦   | Generar Nómina                      |        |          |     |
|     | Generar PreNómina                   |        | Estat    | tus |
| •   | Acumulados en el Año                |        | NISTRA   | TI\ |
| 3   | Imprimir                            | Ctrl+I | • E      | n p |
|     | Reporte Personalizado               |        |          |     |
| 14  | Archivo Banco                       |        |          |     |
| 2   | Relacion Bancaria                   |        |          |     |
| S   | <u>V</u> olante Pago                |        |          |     |
|     | Volantes E-mail                     |        |          |     |
| L   | Reporte de <u>I</u> SR No Descontad | 0,,,   |          |     |
|     | Pago Regalía por Cheques            |        | ódigo    |     |
|     | Pago Regalía en Efectivo            |        |          |     |
|     | Impresión de Cheques                |        | 08       | 0   |
| 2   | Exportar a Excel                    |        | 89       | 0   |
|     | Finalizar                           | Ctrl+E | 0        | 0   |

| A                     | В      | С      | D        | E            | F                            | G     | н     | 1       | J             |
|-----------------------|--------|--------|----------|--------------|------------------------------|-------|-------|---------|---------------|
| Nombre                | Codigo | Cedula | Posicion | Salario Base | Acumulado Computable Regalia | Anios | Meses | Estatus | Valor Regalia |
| (                     | 15     | ) 0 .  |          | 88,957.44    | 1,222,841.77                 | 9     | 1     | А       | 101,903.48    |
| L MI ICH SPILE        |        | 1      |          | 52,847.72    | 649,396.11                   | 9     | 4     | А       | 54,116.34     |
|                       | 7.0 25 | 0      |          | 35,816.18    | 464,554.53                   | 9     | 4     | А       | 38,712.88     |
| I SALE F. LETT. LETT. | 1 0.   | . n    | nr Jer   | 282 708 63   | £ 224 930 23                 | 8     | 1     | Δ       | 352 077 52    |

De esta forma se obtienen los valores de regalía y se pueden analizar previo al pago. Esta forma ya tiene la proyección del salario de diciembre y otros ingresos que se hayan colocado en la pestaña de proyección en la pantalla Opciones de Regalía.

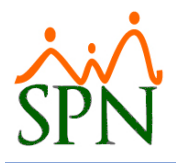

# 2. Otros Ingresos fuera de Nómina

Puede que se presente el caso de ingresos pagados fuera de nómina que quieran ser tomados en cuenta para el acumulado de la regalía. Existen varias razones:

- Al inicio de una implementación donde no se tenga el histórico de las nóminas del año
- Los valores de FASE, si fueron deducidos del salario

Individualmente se pueden hacer llegar esos valores por la siguiente pantalla:

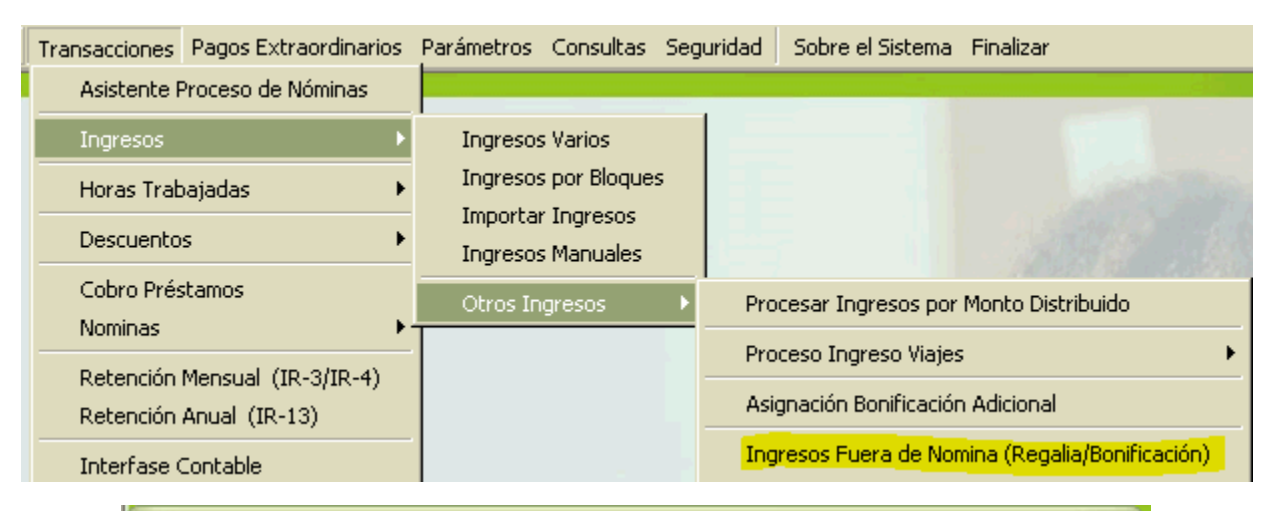

| 🝈 Ingresos Fuera (   | le Nomina para Regalía y Bonificación 🛛 🔳 🗖 | $\mathbf{X}$ |
|----------------------|---------------------------------------------|--------------|
| Opciones             |                                             |              |
|                      |                                             |              |
| 🗾 <u>C</u> onsulta 📝 | Registro                                    |              |
| Código               | Nuevo                                       |              |
| Empleado             |                                             |              |
| Tipo Ingreso         | 0                                           |              |
| Fecha                | 08/12/2020 🔻                                |              |
| Valor                | 0.00                                        |              |
| Descripción          |                                             |              |
|                      |                                             |              |

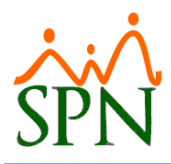

Masivamente puede hacerse mediante la opción Importar Ingresos del menú Transacciones:

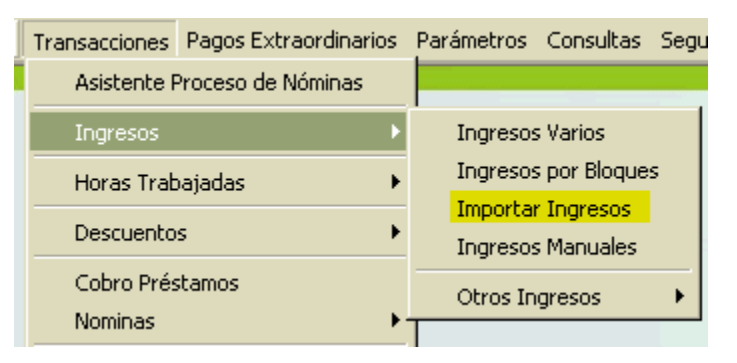

Seleccionando la opción resaltada en amarillo e importando desde una plantilla normal de importación de ingresos.

| 🔋 Importar In  | gresos                            |                  |                                   |                       |                    |
|----------------|-----------------------------------|------------------|-----------------------------------|-----------------------|--------------------|
| Tipo de Nómin  | a                                 |                  | •                                 |                       |                    |
| Destino Ingres | 🕫 🕥 Guardar Ingresos para Nómina: | s <mark>@</mark> | Guardar Ingresos para Acumulado o | de Regalía y bonifica | ción Cargar        |
| Código         | Nombre                            | Fecha            | Descripción                       | Valor                 |                    |
|                |                                   |                  |                                   | ll                    |                    |
|                |                                   |                  |                                   |                       | <u>G</u> uardar    |
|                |                                   |                  |                                   |                       | <u>B</u> orrar     |
|                |                                   |                  |                                   |                       |                    |
|                |                                   |                  |                                   |                       |                    |
|                |                                   |                  |                                   |                       | 8                  |
|                |                                   |                  |                                   |                       | _ <u>C</u> ancelar |
| •              |                                   |                  |                                   | ŀ                     |                    |

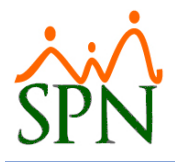

## 3. Proyección de Diciembre

La pantalla del cálculo de regalía proyecta por defecto el salario base del empleado.

En el caso que se quiera proyectar otros ingresos adicionales al salario base entonces deben ser especificados en la siguiente opción:

| 📽 Regalía Pascual                                                                             |             |
|-----------------------------------------------------------------------------------------------|-------------|
| Menú de Opciones                                                                              |             |
| 🛛 🜮 🎒 🔩 Generar Nómina 🦓 Generar PreNómina 🛛 💩 Reporte Personalizado 🛛 🧮 Volante Pago 🙈 Volar | ntes E-mail |
| Año Correspondiente 2021 🗄 Estatus empleados 📀 Activos 📿 Inactivo 📿 Todos                     | Procesar    |
| Tipo de Nómina                                                                                | Cpciones    |
| Estatus regalía  © Guardada © En proceso Fecha Acreditar 31/12/2020                           |             |

| Opciones Regalía                |
|---------------------------------|
| Dpciones                        |
| Tipo de Ingreso                 |
| 🥝 <u>Ag</u> regar               |
| Tipo de Ingreso                 |
|                                 |
|                                 |
|                                 |
|                                 |
|                                 |
|                                 |
|                                 |
| 🔀 Eliminar 🥹 Cancelar 🔮 Aceptar |
|                                 |
|                                 |